# 在RV042、RV042G和RV082 VPN路由器上配置 備份虛擬專用網路(VPN)隧道

### 目標

VPN是一種專用網路,用於通過隧道協定遠端安全地連線網路。備用VPN隧道可確保如果主 VPN隧道無法連線,則連線仍會保留。

本文檔旨在指導您如何在RV042、RV042G和RV082 VPN路由器上的兩台路由器之間配置備 份虛擬專用網路(VPN)隧道。

註:如果您想瞭解有關如何配置網關到網關VPN的更多資訊,請參閱<u>在RV016、RV042、</u> <u>RV042G和RV082 VPN路由器上配置網關到網關VPN</u>。

## 適用裝置

· RV042

· RV042G

· RV082

## 備份通道的組態

VPN高級配置

步驟 1.登入到Web配置實用程式並選擇VPN > Gateway To Gateway。Gateway To Gateway頁面隨即開啟:

| Gateway To Gateway             |               |
|--------------------------------|---------------|
| Add a New Tunnel               |               |
| Tunnel No.                     | 2             |
| Tunnel Name :                  |               |
| Interface :                    | WAN1 -        |
| Enable :                       |               |
| Local Group Setup              |               |
| Local Security Gateway Type :  | IP Only       |
| IP Address :                   | 0.0.0.0       |
| Local Security Group Type :    | Subnet -      |
| IP Address :                   | 192.168.1.0   |
| Subnet Mask :                  | 255.255.255.0 |
| Remote Group Setup             |               |
| Remote Security Gateway Type : | IP Only       |
| IP Address 👻 :                 |               |
| Remote Security Group Type :   | Subnet -      |
| IP Address :                   |               |
| Subnet Mask :                  | 255.255.255.0 |

步驟 2.向下滾動到Advanced部分,然後按一下Advanced。出現「Advanced(高級)」區域

o

| IPSec Setup                        |                    |         |
|------------------------------------|--------------------|---------|
| Keying Mode :                      | IKE with Preshared | key 👻   |
| Phase 1 DH Group :                 | Group 1 - 768 bit  | -       |
| Phase 1 Encryption :               | DES                | +       |
| Phase 1 Authentication :           | MD5                | -       |
| Phase 1 SA Life Time :             | 28800              | seconds |
| Perfect Forward Secrecy :          |                    |         |
| Phase 2 DH Group :                 | Group 1 - 768 bit  | -       |
| Phase 2 Encryption :               | DES                | -       |
| Phase 2 Authentication :           | MD5                | -       |
| Phase 2 SA Life Time :             | 3600               | seconds |
| Preshared Key :                    |                    |         |
| Minimum Preshared Key Complexity : | Enable             |         |
| Preshared Key Strength Meter :     |                    |         |
| Advanced +                         |                    |         |
| Save Cancel                        |                    |         |

步驟 3.向下滾動至Dead Peer Detection Interval並選中Dead Peer Detection Interval覈取方塊 ,以定期檢查通過Hello或ACK的VPN隧道的活躍度。

| Dead Peer Detection Interview | erval 10 secon   | ds        |                   |
|-------------------------------|------------------|-----------|-------------------|
| Tunnel Backup :               |                  |           |                   |
| Remote Backup IP Addre        | ess : 192.168.3. | 131       |                   |
| Local Interface :             | WAN2             | ~         |                   |
| VPN Tunnel Backup Idle        | Time : 30        | seconds ( | Range:30~999 sec) |

步驟 4.在Dead Peer Detection Interval欄位中輸入問候消息的所需持續時間或時間間隔(以秒 為單位)。這是傳送消息以檢查隧道連線狀態的頻率。

步驟 5. 選中Tunnel Backup 覈取方塊以備份VPN隧道。

步驟 6.在Remote Backup IP Address欄位中,輸入遠端路由器的備份IP地址。

步驟 7.從Local Interface下拉選單中,為備份連線選擇適當的WAN介面。為除主VPN連線之外 的備用連線選擇備用WAN介面。如果主VPN連線失敗,則僅顯示此備份連線。

步驟 8.在VPN Tunnel Backup Idle Time欄位中,輸入路由器在初始VPN隧道失敗後嘗試連線 備份隧道之前等待的時間(以秒為單位)。

步驟 9.按一下「Save」。

#### 智慧鏈路備份配置

智慧鏈路備份配置允許備份鏈路在主鏈路發生故障時接管主鏈路。因此,僅當主鏈路發生故障 時,才使用智慧鏈路備份。

步驟 10.登入到Web配置實用程式,然後選擇System Management > Dual WAN。Dual WAN頁面隨即開啟:

| Dual WAN                 |                   |               |               |
|--------------------------|-------------------|---------------|---------------|
| Load Balance             |                   |               |               |
| Smart Link Backup : Prim |                   |               |               |
| Load Balance (Auto Mode) |                   |               |               |
| Interface Setting        |                   |               |               |
| Interface                | Mode              | Configuration | Configuration |
| WAN1                     | Smart Link Backup |               |               |
| WAN2                     | Smart Link Backup |               |               |
| Save Cancel              |                   |               |               |

註:如果您想進一步瞭解如何配置雙WAN,請參閱在RV042、RV042G和RV082 VPN路由器 上配置智慧鏈路備份(故障轉移)。

步驟 11.如果主VPN連線失敗,按一下Smart Link Backup 單選按鈕,以使用備份VPN連線繼續VPN連線。

步驟 12.從Primary WAN下拉選單中選擇用於主VPN連線的WAN介面。

步驟 13.按一下「Save」。

#### 關於此翻譯

思科已使用電腦和人工技術翻譯本文件,讓全世界的使用者能夠以自己的語言理解支援內容。請注 意,即使是最佳機器翻譯,也不如專業譯者翻譯的內容準確。Cisco Systems, Inc. 對這些翻譯的準 確度概不負責,並建議一律查看原始英文文件(提供連結)。